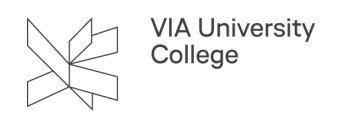

# Slet cookies i din browser.

Vejledningen henvender sig til medarbejder og studerende i VIA, der har behov for at slette browser data. Dette behov kan f.eks. opstå hvis man i en browser har brugt forskellige profiler.

### Hvad er cookies?

En cookie er en fil, som du automatisk downloader til din computer, mobil, eller tablet, når du besøger en ny hjemmeside. En cookie kan forskellige ting. Nogle cookies sørger for, at hjemmeside fungerer, andre gemmer informationer om din adfærd på nettet for at give dig målrettede reklamer. Cookies kan inddelse i 4 grupper

- 1. Nødvendige cookies får hjemmesiden til at fungere
- 2. Funktionelle cookies tilpasser hjemmesiden dit behov
- 3. Statistik cookies måler, hvordan du bruger hjemmesiden
- 4. Marketing cookies bruges til reklamer.

Når du sletter dine cookies slettes alle de oplysninger hjemmeside husker om dig (indstastede data som login info, navn, adresse og lignende). Du får med andre ord en frisk start på hjemmeside.

### Slet cookies i Chrome

- 1. Åben Chrome på din computer
- 2. Øverst til højre skal du klikke på de 3 prikker genvejstast Alt+F (Tilpas google chrome)
- 3. Vælg Sikkerhed og privatliv > Cookies og andre websitedata.
- 4. Vælg Se alle data og tilladelser for website > Ryd alle data.
- 5. Vælg **Ryd** for at bekræfte.

### Slet cookies i Firefox

- 1. Åben Firefox på din computer
- 2. Øverst til højre skal du vælge de 3 steger (Åben program-menu)
- 3. Vælg Privatliv og sikkerhed, og find afsnittet Cookies og websteds-data.
- 4. Vælg Ryd Data ... Dialogboksen Rud data vises.
- 5. Sørg for at der er flueben ud for både **Cookies** og **Cached web-indhold** (for at fjerne loginoplysninger og indstillinger til websteder) samt Cached web-indhold (for at fjerne gemte billeder, scripets og andet cached indhold).

## Slet cookies i Edge

1. Åben Edge på din computer

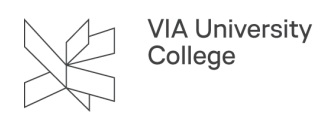

- 2. Øverst til højre skal du vælge de 3 prikker genvejstast Alt+F (Indstillinger med mere)
- 3. Vælg Indstillinger > Beskyttelse af personlige oplysninger, søgning og tjenester.
- 4. Vælg Vælg, hvad der skal ryddes under Ryd browserdata > Clear browserdata nu.
- 5. Vælg Cookies og andre data om websted, og vælg derefter Ryd nu.

### Slet cookies i Safari på Mac

- 1. Åben Safari på din Mac
- 2. Vælg Indstillinger og derefter Anonymitet
- 3. Vælg Administrer webstedsdata
- 4. Vælg et eller flere websteder, og vælg Fjern eller Fjern alle.